## Как оплатить заказ наличными

После оформления заказа вы попадете на страницу оплаты наличными (через терминалы и салоны сотовой связи).

1. Введите номер телефона, чтобы получить SMS с кодом платежа. Вы можете также указать email: на этот адрес будет продублированы код платежа и инструкция, а еще вы получите уведомление после того, как платеж будет принят.

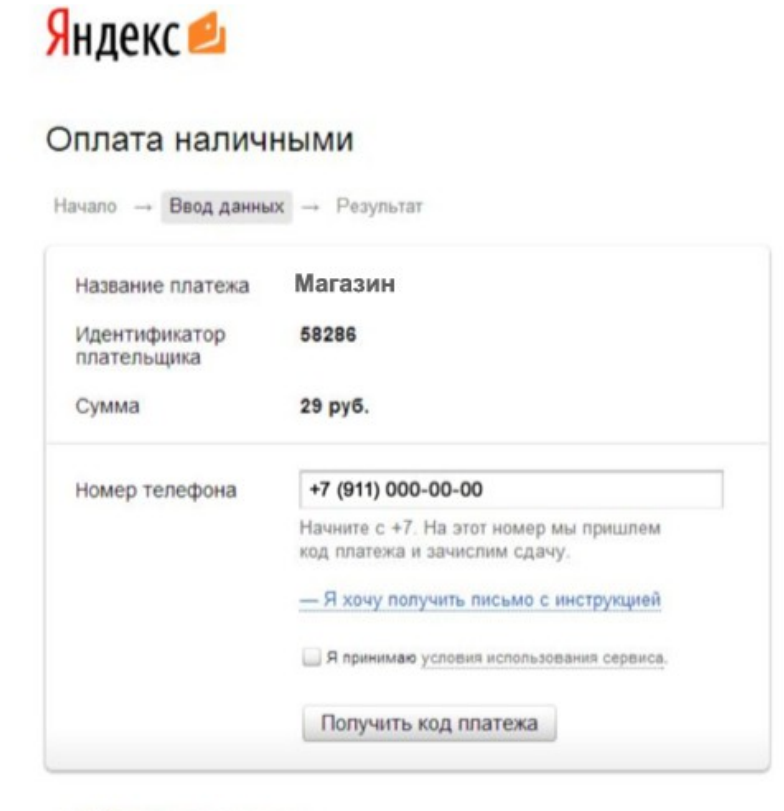

Вернуться в магазин

2. Сохраните код в SMS: он нужен для завершения платежа в терминале или салоне связи.

| Сегодня, 12:31                                                                |       |
|-------------------------------------------------------------------------------|-------|
| Платеж через Яндекс.<br>Код <u>2570224249562</u> .<br>Сумма: 29.00 р. Магазин |       |
| о Сообщение                                                                   | Отпр. |

3. На странице также отобразится код платежа и инструкция: ее можно распечатать и сохранить.

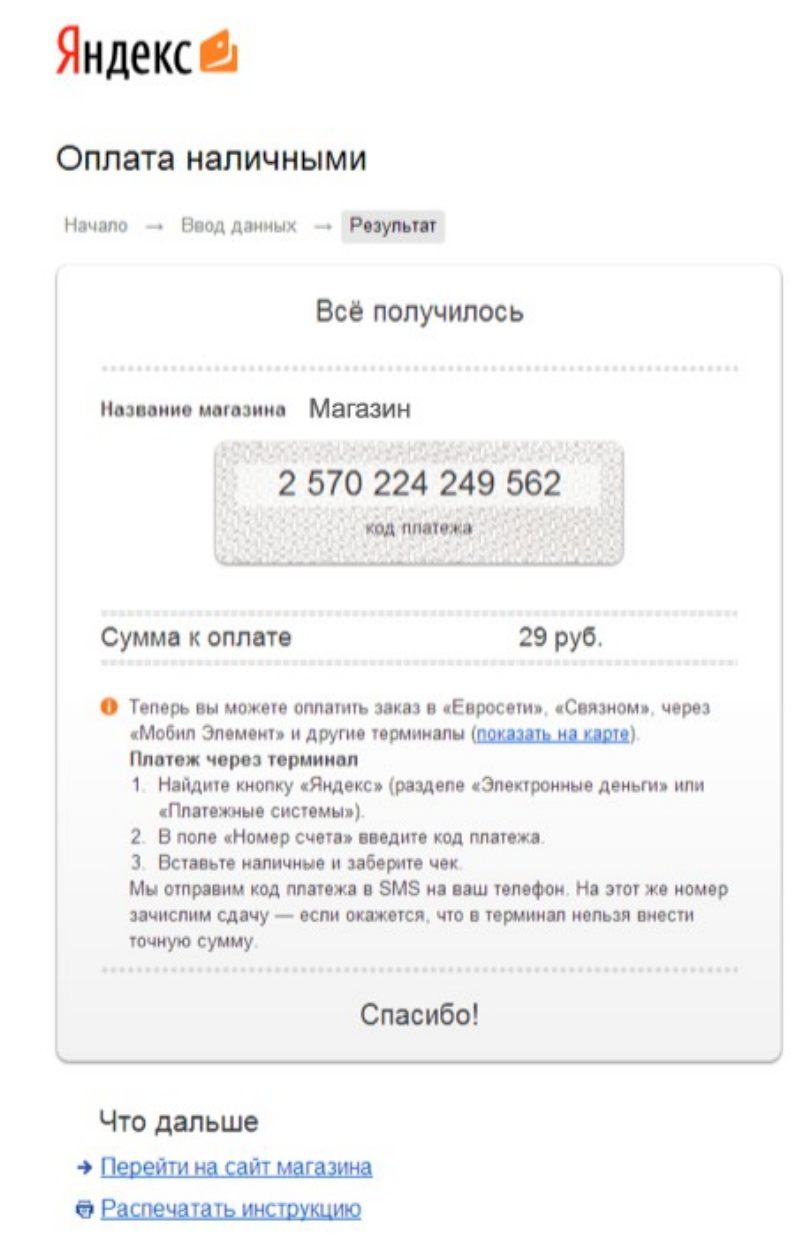

4. Для завершения платежа вам нужно найти ближайший <u>терминал или салон связи</u> и внести наличные. Не забудьте код платежа и сумму к оплате